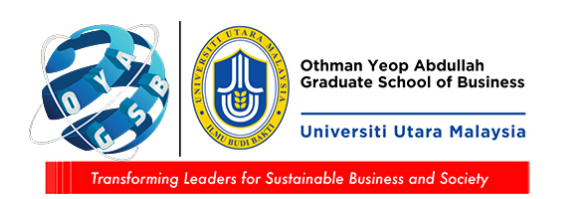

## Skrin Pelajar (Portal Pelajar)

1) Portal pelajar - tab Academic > Research > Intent to Submit Thesis Checklist:

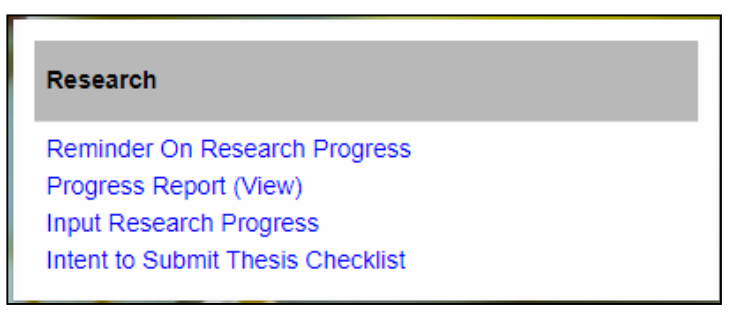

2) Menu ini hanya untuk pelajar mod penyelidikan dan *mix-mode*. Jika pelajar kerja kursus klik menu tersebut, skrin mesej berikut akan dipaparkan:

| We Are Sorry! The Page you requested cannot be accessed due to the following reason : |
|---------------------------------------------------------------------------------------|
| Intent to submit thesis is not applicable to the coursework mode                      |

3) Pelajar mod penyelidikan dan mix-mode akan dapat seperti skrin di bawah

| SUPERVISION                       | INTENT TO SUBMIT THESIS CHECKLIST |                                                                                                    |  |
|-----------------------------------|-----------------------------------|----------------------------------------------------------------------------------------------------|--|
| Intent to Submit Thesis           | Name                              | Mohd Hazmuni Bin Saidin                                                                              |  |
| Intent to Submit Thesis Checklist | Matric No.                        | 95700                                                                                                |  |
|                                   | Programme                         | Doctor of Management                                                                                 |  |
|                                   | Mode Of Studies                   | Research                                                                                             |  |
|                                   | Mobile No.*                       | 04-4846389                                                                                           |  |
|                                   | Email Address *                   | mohd_hazmuni@silterra.com                                                                            |  |
|                                   | Publication                       | Publish at least one (1) article in a refereed journal                                               |  |
|                                   | Thesis Title                      | Human Error Reduction Program in Silterra Malaysia Sdn Bhd: Applying Canonical Action Research (CAR) |  |
|                                   | Thesis Abstract *                 |                                                                                                    |  |
|                                   |                                   |                                                                                                    |  |
|                                   | Intent to submit my th            | esis to be examined within three (3) months                                                          |  |

4) Sekiranya program pelajar tidak terikat dengan penerbitan untuk syarat layak hantar tesis, di bahagian Publication akan dipaparkan mesej:

Publication The programme is not bound to the publication requirements

5) Sekiranya program pelajar terikat dengan penerbitan untuk submit tesis tetapi pelajar belum lengkap penerbitan, di bahagian Publication akan dipaparkan mesej:
"Not eligible to apply for Intent to Submit Thesis as publication requirements yet to be completed"

Pelajar tidak dibenarkan untuk mohon ITS.

6) Bagi yang layak ITS, *optional* kemaskini Mobile No. dan Email Address tapi wajib isi Thesis Abstract. Jika pelajar tidak isi, mesej berikut akan dipaparkan:

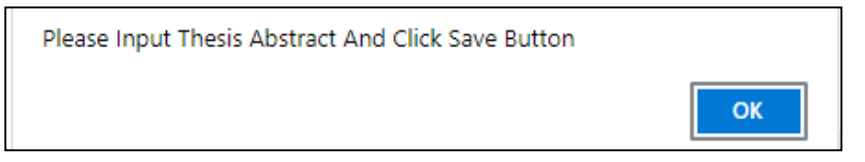

7) Klik butang SAVE untuk menyimpan semua maklumat yang dimasukkan.

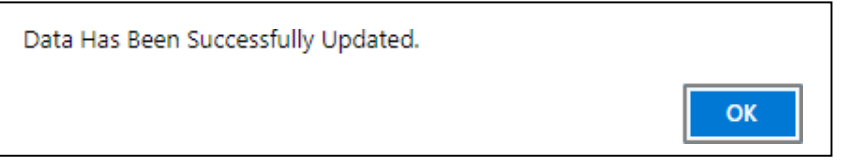

8) Untuk hantar ITS, pelajar tandakan pada kotak perakuan dan klik butang Apply:

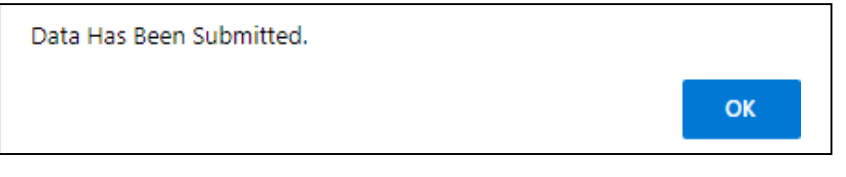

Selepas pelajar berjaya hantar ITS, kotak perakuan dan klik butang Apply adalah *disable* (tidak boleh ditanda/diklik).

| Intent to submit my thesis to be examined within three (3) months | APPLY |
|-------------------------------------------------------------------|-------|
|                                                                   |       |

Satu emel makluman dihantar kepada penyelia:

|                                                               | kha 18/11/2021 11:08 pg<br>normilia@uum.edu.my<br>Application for Intent To Submit Thesis                                                                   |  |  |  |
|---------------------------------------------------------------|----------------------------------------------------------------------------------------------------|--|--|--|
| To Hidayati Bint                                              | i Mohamad Yazid<br>download pictures. To help protect your privacy, Outlook prevented automatic download of some pictures in this message.                  |  |  |  |
| Please be in                                                  | formed that Noraslinda Binti Fauzi (900922) - Doctor of Philosophy (Technology, Operations & Logistics Management) has applied for intent to submit thesis. |  |  |  |
| Please login to portal uum edu my to approve the application. |                                                                                                    |  |  |  |
| Thank you.                                                    |                                                                                                    |  |  |  |

9) Sekiranya pelajar klik menu ITS Checklist tetapi status ITS telah dihantar, skrin mesej berikut dipaparkan:

| We Are Sorry! The Page you requested cannot be accessed due to the following reason :                                                  |
|----------------------------------------------------------------------------------------------------|
| You have applied for Intent to Submit Thesis and your application is in stage of evaluation and approval by the School/Graduate School |